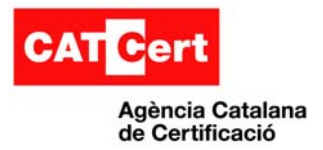

Ús de la signatura digital amb Microsoft Word 2003

# Ús de la signatura digital amb Microsoft Office Word 2003

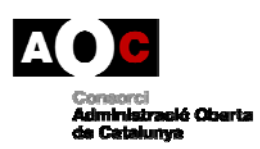

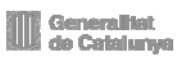

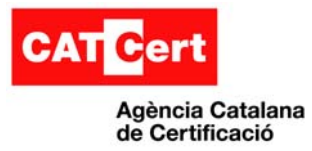

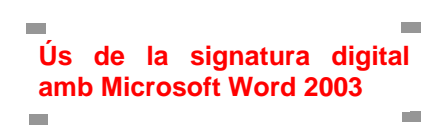

#### **Control documental**

| Estat formal            | Elaborat per:                                                                                       |                                                                                                    | Aprovat per:                                                                                                    |
|-------------------------|----------------------------------------------------------------------------------------------------|----------------------------------------------------------------------------------------------------|----------------------------------------------------------------------------------------------------|
|                         | Agència Catalana de Certificació                                                                    |                                                                                                    | Formació. CATCert                                                                                                    |
| Data de creació         | 07/04/2010                                                                                          |                                                                                                    |                                                                                                    |
| Control de versions     | Data:                                                                                               | 08/11/2010                                                                                                    |                                                                                                    |
|                         | Descripció:                                                                                         | Revisió                                                                                                    |                                                                                                    |
| Nivell accés informació | pública                                                                                             |                                                                                                    |                                                                                                    |
| Títol                   | Ús de la signatura                                                                                  | a digital amb Microsoft C                                                                                     | Office Word 2003                                                                                                    |
| Fitxer                  | Ús de la signatura                                                                                  | a digital amb Microsoft C                                                                                     | Office Word 2003.doc                                                                                                    |
| Control de còpies       | Només les còpie<br>garanteixen l'acte<br>ubicacions diferen                                         | es disponibles a la we<br>ualització dels docume<br>nts es consideraran còp                                   | b de CATCert ( <u>http://www.catcert.cat</u> )<br>nts. Tota còpia impresa o desada en<br>ies no controlades.                                                |
| Drets d'autor           | Aquesta obra est<br>obres derivades<br>visiteu http://crea<br>una carta a Crea<br>California 94105. | à subjecta a una llicènc<br>2.5 Espanya de Creati<br>ativecommons.org/licens<br>tive Commons, 171 Sec<br>USA. | ia Reconeixement-No comercial-Sense<br>ve Commons. Per veure'n una còpia,<br>ses/by-nc-nd/2.5/es/deed.ca o envieu<br>cond Street, Suite 300, San Francisco, |

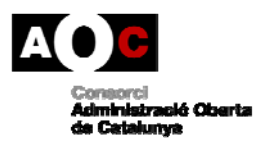

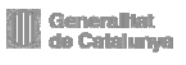

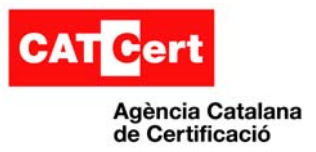

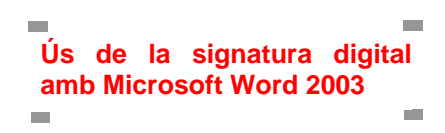

## Índex

| Ús de  | la signatura digital amb Microsoft Office Word 2003 | 1  |
|--------|-----------------------------------------------------|----|
| Contro | ol documental                                       | 2  |
| Índex. |                                                     | 3  |
| 1. In: | troducció                                           | 4  |
| 1.1    | Abast                                               | 4  |
| 1.2    | Contingut                                           | 4  |
| 1.3    | Requisits previs                                    | 4  |
| 1.4    | Verificació dels requisits previs                   | 4  |
| 2. Pr  | ocediment de signatura                              | 5  |
| 2.1    | Segell de temps amb Microsoft Office Word           | 10 |
| 3. Ar  | nnexos                                              | 10 |
| 3.1    | Incompatibilitat amb versions posteriors            | 10 |

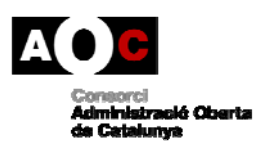

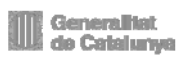

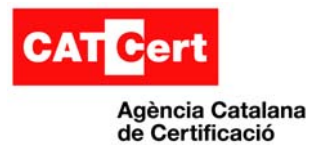

# 1. Introducció

El present document té per objectiu descriure el procés de configuració i preparació de l'entorn de Microsoft Office Word 2003 i del propi document per tal de dur a terme la signatura digital mitjançant la utilització de certificats digitals.

## 1.1 Abast

Aquest document va destinat als usuaris de Microsoft Office Word 2003 que vulguin utilitzar la signatura digital amb aquest processador de textos.

# **1.2** Contingut

S'enumeren tots els passos a seguir per tal de garantir l'èxit del procés de signatura del document. Els diferents punts del document fan referència als aspectes de què cal tenir cura, com són entorn de programari del sistema client en el qual es realitzarà la signatura i el client Microsoft Office Word 2003. Altres apartats afecten a la preparació del document que es vol signar en particular.

**Nota**: Aquesta signatura digital és una signatura realitzada pels productes de Microsoft i no disposa de segell de temps ni segueix els estàndards de signatura digital XAdES o CAdES, recomanats per CATCert.

## **1.3** Requisits previs

Aquest manual assumeix que l'usuari disposa de:

- Microsoft Office Word 2003 instal·lat i operatiu en el seu sistema.
- Els certificats digitals de CATCert registrats al repositori de certificats de Microsoft Windows abans d'obrir el programa Word.

## **1.4** Verificació dels requisits previs

Per verificar que es disposa de les claus públiques de CATCert

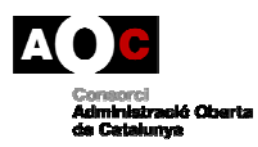

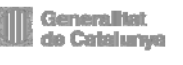

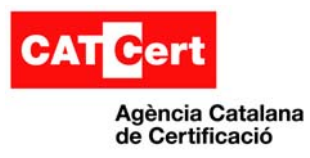

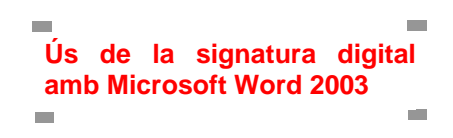

| he o donal co                                                               | Complemento                                                                                                    |                                                                                                    | Proveedor                                                                                                    |
|-----------------------------------------------------------------------------|----------------------------------------------------------------------------------------------------|----------------------------------------------------------------------------------------------------|----------------------------------------------------------------------------------------------------|
| spendiente Ext<br>sar esta página<br>insola.<br>Impliementos<br>pregados a: | NET Framework 1     NET Framework 2     Net Framework 2     Administración c     Administración c     Administración c     Administración c     Administración c     Administración c     Administrador d     Corpetas compt     Conficados     Compactador d     Conpactador d     Conpactador d     Conpactador d     Consunto resulte     Descripción     Descripción de | Configuration     Configuration     Configuration     Configuration     Configuration     Configuration     Counts de se     Counts de se | Microsoft Corporation<br>Microsoft Corporation<br>entificados<br>to administrará siempre certi<br>usuaño<br>rvicio<br>upo |
| Descripción                                                                 |                                                                                                    |                                                                                                    |                                                                                                    |
| Agreger                                                                     |                                                                                                    |                                                                                                    |                                                                                                    |
| 100                                                                         |                                                                                                    |                                                                                                    |                                                                                                    |

1. Obrir una consola de Microsoft:

-Usuari XP: Inici -> Executar > "mmc"

-Usuari Vista: Inici -> Tots els programes -> Accessoris -> Indicador d'ordres

2. Seleccionar al menú "Archivo" -> Agregar complemento

- 3. Seleccionar "Agregar"
- 4. Seleccionar "Certificats" i pulsar "agregar"
- 5. Seleccionar "mi cuenta de usuario"

Dintre del "Certificados: usuario actual", "Entidades emisoras de cert. Intermedias", "Certificados", hem de trobar la jerarquia de certificats de CATCert

| 🚡 Consola1 - [Raíz de consola\Certificados:                     | usuario actual\Entidad      | les emisoras de cert, interm | edias\Certificados] |                   |  |  |
|-----------------------------------------------------------------|-----------------------------|------------------------------|---------------------|-------------------|--|--|
| 🚡 Archivo <u>A</u> cción <u>V</u> er Eavoritos Ve <u>n</u> tana | Ay <u>u</u> da              |                              |                     | _ & ×             |  |  |
|                                                                 |                             |                              |                     |                   |  |  |
| 🗀 Raíz de consola 📃                                             | Enviado a                   | Emilido por                  | Fecha de ca         | Propósitos plar   |  |  |
| 🗄 🗐 Certificados: usuario actual 🛛 🛛 🚺                          | EC-ACC                      | EC-ACC                       | 08/01/2031          | <todos></todos>   |  |  |
| 🗄 💼 Personal                                                    | EC-AL                       | EC-ACC                       | 08/01/2019          | <todos></todos>   |  |  |
| 🗄 💼 Entidades emisoras raíz de confianza                        | EC-GENCAT                   | EC-ACC                       | 08/01/2027          | <todos></todos>   |  |  |
| Certificados                                                    | 🖾 EC-IDCat                  | EC-ACC                       | 31/10/2019          | <todos></todos>   |  |  |
| 🕀 🕞 Confianza empresarial                                       | EC-PARLAMENT                | EC-ACC                       | 29/06/2020          | <todos></todos>   |  |  |
| E Entidades emisoras de cert intermedi                          | EC-SAFP                     | EC-GENCAT                    | 08/01/2019          | <todos></todos>   |  |  |
|                                                                 | EC-UR                       | EC-ACC                       | 17/12/2019          | <todos></todos>   |  |  |
|                                                                 | EC-URV                      | EC-UR                        | 16/04/2019          | <todos></todos>   |  |  |
|                                                                 | EC-URV                      | EC-UR                        | 03/05/2013          | <todos> 🗨</todos> |  |  |
|                                                                 | 1                           |                              |                     |                   |  |  |
| El almacén Entidades emisoras de cert, intermedia:              | s contiene 51 certificados. |                              |                     |                   |  |  |

Figura 2

## 2. Procediment de signatura

Utilitzarem com a exemple la versió 2003 del Microsoft Word del paquet Microsoft Office Professional Edition 2003.

| Acerca de | Microsoft Office Word                                                                             |
|-----------|---------------------------------------------------------------------------------------------------|
|           | Microsoft® Office Word 2003 (11.5604.5606)<br>Parte de Microsoft Office Professional Edition 2003 |
|           | Copyright © 1983-2003 Microsoft Corporation. Reservados todos los derechos.                       |

Figura 3

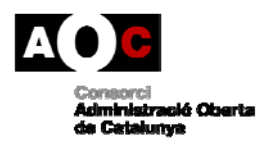

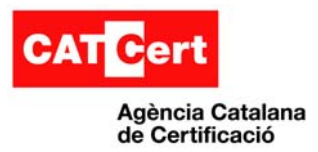

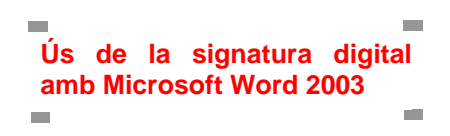

El primer que cal fer és crear un document amb el Microsoft Word:

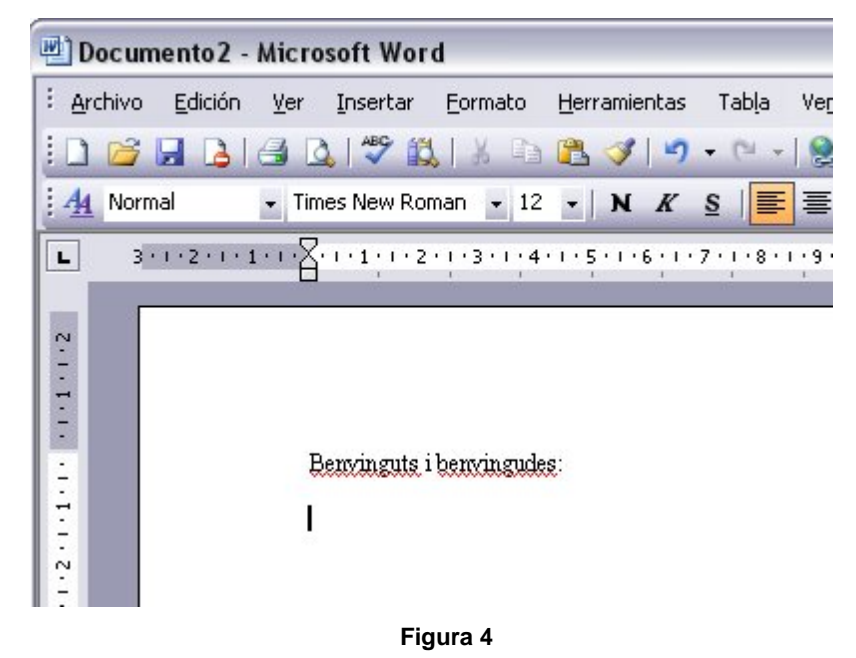

Quan haguem acabat el document, caldrà desar-lo, escollint la ruta que vulguem i donant-li un nom.

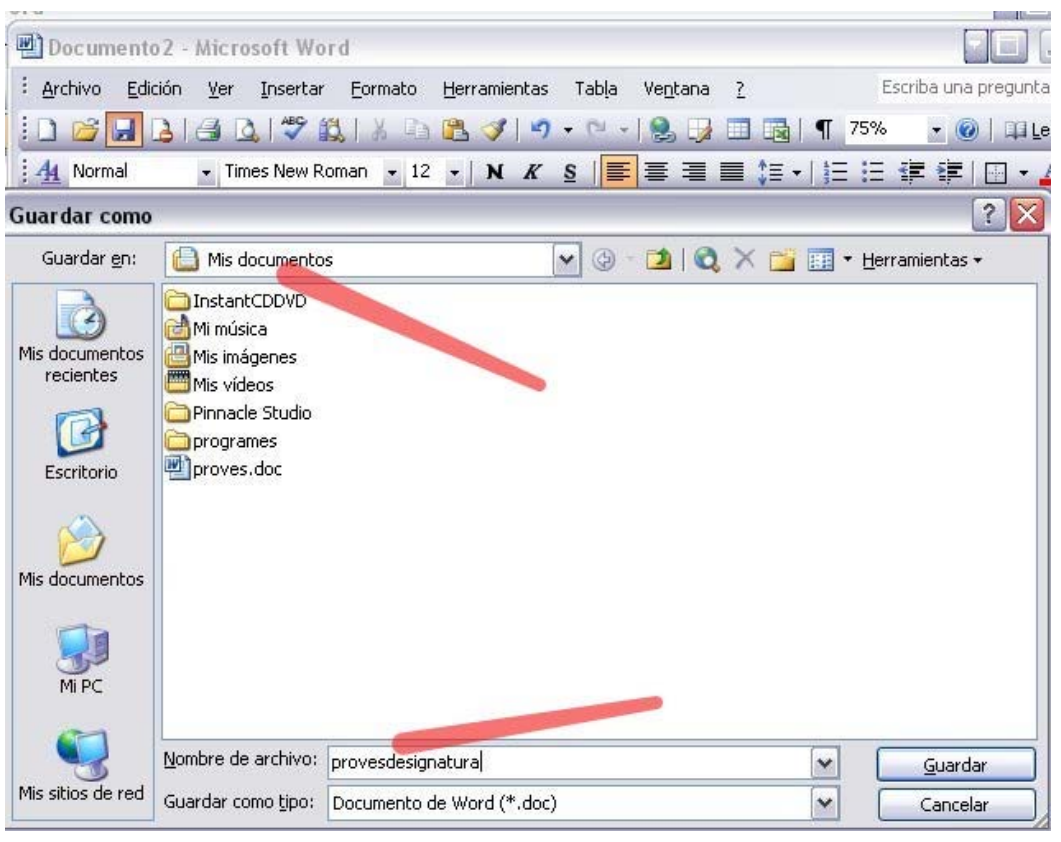

Figura 5

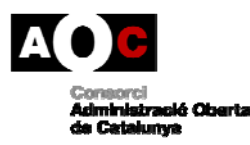

Generalitat de Catalunya

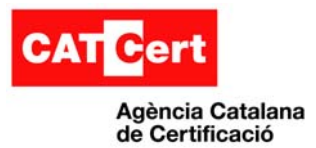

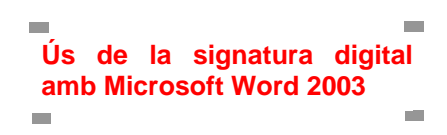

Desat el document, el nom escollit surt a la part superior de la pantalla:

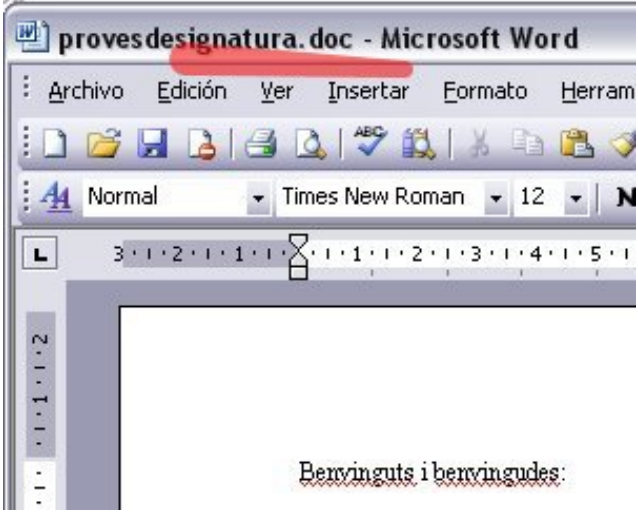

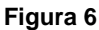

Per a signar el document anirem al menú "Herramientas" i triarem "Opciones":

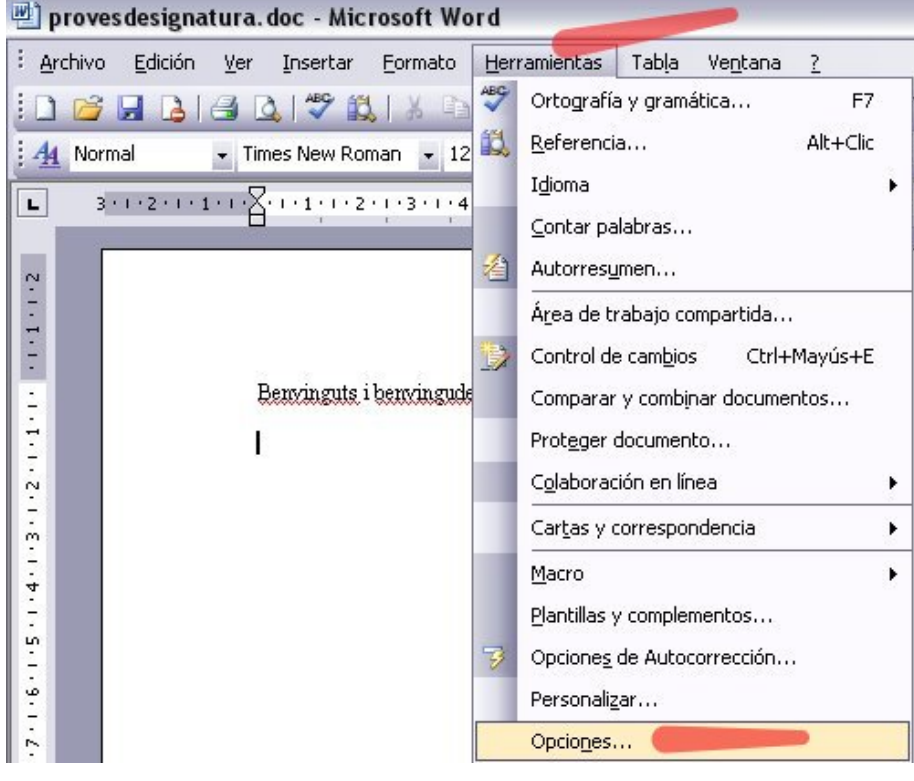

Figura 7

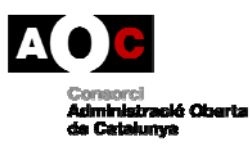

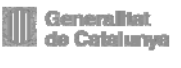

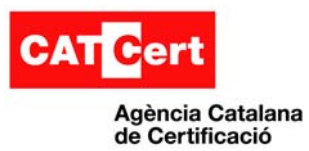

Dins d'"Opciones" anirem a la pestanya de "Seguridad" i a la part mitja de la finestra farem un clic al botó "Firmas digitales".

| Morr | Opciones (               | Times Nam Das   |                 | W                |         |             | ?                      |
|------|--------------------------|-----------------|-----------------|------------------|---------|-------------|------------------------|
|      | Control                  | de cambios      | Informa         | ción del usuario | Comp    | patibilidad | Ubicación de archivos  |
|      | Ver                      | General         | Edición         | Imprimir         | Guardar | Seguridad   | Ortografía y gramática |
|      | Contrasei                | na de apercara. |                 |                  |         |             | Avalizauas             |
|      | Contrasei<br>Opciones de | e uso compartic | lo de archivo p | oara este docume | nto     |             |                        |

Figura 8

Amb això haurem obert una finestra nova on el MS Word ens demana amb quina signatura volem signar el document. Aquí farem un clic al botó "Agregar...":

| a firma digital ger<br>inculante. Para o              | erada por Office puede que no s<br>btener más información, consulte           | ea legalmente<br>sobre firmas                 |
|-------------------------------------------------------|-------------------------------------------------------------------------------|-----------------------------------------------|
| ligitales en la Ayu<br>iste documento cr              | da.<br>Intiene las siguientes firmas digita                                   | lec'                                          |
| sto docamento ci                                      | sinciono las siguioricos firmas algico                                        | 1051                                          |
| Firmante                                              | Id. digital realizada por                                                     | Fecha                                         |
| Firmante                                              | Id. digital realizada por                                                     | Fecha                                         |
| Firmante  Firmante  Adjuntar certifi                  | Id. digital realizada por                                                     | Fecha<br>][2<br>de agregarse                  |
| Firmante  Firmante  Adjuntar certifi  Ver certificado | Id. digital realizada por<br>un<br>cados con las firmas que acaban<br>Agregar | Fecha<br>  (<br> <br>de agregarse<br>  Quitar |

Figura 9

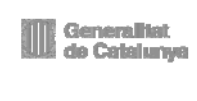

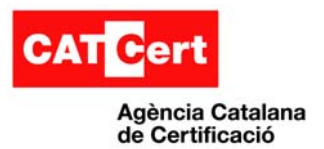

Tal i com indica la finestra aquí seleccionarem el certificat amb que vulguem signar el document:

| nviado a | Emitido por | Fecha de caducidad |
|----------|-------------|--------------------|
|          |             |                    |

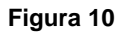

Seleccionat el certificat i acceptada la finestra veurem com el nostre certificat ja apareix en la següent pantalla:

| mas                                                      |                                                                           |                                         |
|----------------------------------------------------------|---------------------------------------------------------------------------|-----------------------------------------|
| a firma digital ge<br>nculante. Para<br>gitales en la Ay | enerada por Office puede que no<br>obtener más información, consu<br>uda. | o sea legalmente<br>Ite sobre firmas    |
| ste documento :                                          | contiene las siguientes firmas dig                                        | gitales:                                |
| Firmante                                                 | Id digital realizada por                                                  | Fecha                                   |
|                                                          | EC-IDCat                                                                  | 15/06/2006                              |
|                                                          | EC-IDCat                                                                  | 15/06/2006                              |
| Adjuntar certi                                           | EC-IDCat                                                                  | 15/06/2006<br>an de agregarse           |
| Antoni<br>Adjuntar certi<br>Ver certificado.             | ficados con las firmas que acaba                                          | 15/06/2006<br>an de agregarse<br>Quitar |

Figura 11

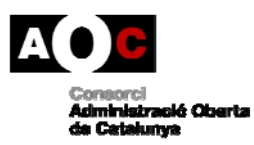

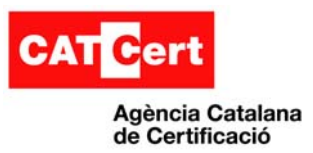

Ara només cal fer "Aceptar" I amb això obtenim el document signat. A la part inferior dreta apareix la icona de la signatura i si posem el ratolí al damunt ens informa que "Este documento se ha firmado digitalmente".

| 🖳 provesdesignatura. doc - Microsoft Word                                                                                                    |                     |
|----------------------------------------------------------------------------------------------------|---------------------|
| Edición Ver Insertar Formato Herramientas Tabla Ventana ? Escriba una pr                                                                      | egunta 🗸 🗙          |
| i 🗋 🗀 🛃 🛃 🖳 🖤 🚉 i X 🗈 🛍 🏈 i 🤊 - 🗠 - i 📚 😼 🗐 📭 👘 75% 🛛 - @                                                                                     | )   🖽 Lectura 🍟     |
| . 44 Normal • Times New Roman • 12 • N K §   三 三 三 二 12 · 1 € 三 二 二 二 二 三 二 二 二 三 三 二 二 二 二 二 二 二 二                                           | 🖽 • 🛕 • 🛛 🦉         |
| 3 · 1 · 2 · 1 · 1 · 1 · 1 · 1 · 2 · 1 · 3 · 1 · 4 · 1 · 5 · 1 · 6 · 1 · 7 · 1 · 8 · 1 · 9 · 1 · 10 · 1 · 11 · 12 · 1 · 13 · 1 · 14 · 1 · · 11 | 6 · 1 · 17 · 1 ·    |
| Benvinguts i benvingudes:                                                                                                    | digitalmente        |
| Pág. 1 Sec. 1 1/1 A 3,4 cm Lín. 3 Col. 1 GRB MCA EXT SOB Español (Es 🌡                                                                        | D <b>X <u>R</u></b> |

Figura 12

#### 2.1 Segell de temps amb Microsoft Office Word

Microsoft Office Word 2003 no implementa la funcionalitat de gestió de segell de temps. Això vol dir que, a partir del moment en què caduqui el certificat emprat per a la signatura del document, quan fem la comprovació de la signatura, aquesta apareixerà com a no vàlida.

# 3. Annexos

#### 3.1 Incompatibilitat amb versions posteriors

La signatura digital es perd quan s'utilitza una versió posterior d'un programa d'Office per obrir un arxiu que es va signar amb la versió 2003 d'Office.

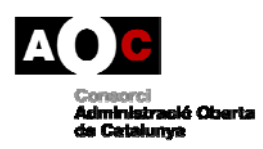

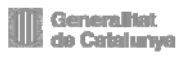